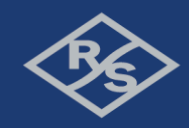

# 頻譜自動清除在 LTE 和 5G 行動網路

張言新 無線通訊量測業務部 應用工程師,台灣羅德史瓦茲

摘要 — 外在的 RF (radio frequency) 干擾一直對於網路效能是 一個很大的問題,如何去降低使其維持在一個可接受的範圍已 成為一個非常重要的課題。我們可以透過 OSS (operational support systems) 這個效能評估指標去判斷現在的網路情況,但是當我們 還沒有 OSS 這指標時該如何去判斷。本篇將會針對上述情況在 機地台打開之前,如何自動去除在頻譜上的外在干擾。

## I. 簡介

每當通訊品質不良的時候,RF 干擾所造成的影響有很 大的比例。 當我們想增加新的頻段去增強整體網路效能時, 我們會發現所得到的效能通常連一半都沒有達到。在過往 的經驗上我們可以利用 OSS 去判斷這區的網路效能,透過 一些延遲程序還有重複傳送訊號的方式,讓工作人員去取 得數值。麻煩的是,一旦打開了新的網路必定會受到外界 的干擾影響。如果能在網路開啟之前,先將頻譜清除這樣 就可以避免自己的信號被蓋過。然而新想法的出現必定會 產生新的問題,在尚未部屬完整的網路情況下無法取得 OSS,因此無法得知各個位置的網路效能。如果要在整個 網路中進行干擾搜尋,所付出的成本與時間太高了。針對 這個問題,羅德史瓦茲提出了更方便的解決方法 (R&S®TSME、R&S®TSMA、R&S®TSMW 和網路問題分 析儀 NPA)。這個方法能幫助你在快速移動的場景 (行駛中 的車) 蒐集到所需的網路頻譜數據。NPA 可透過蒐集到的 資料,提供使用者去追蹤干擾源。

#### II. 使用產品

## A. R&S®TSME6

R&S®TSMx 系列的掃描儀提供了多種通訊技術的量測 (包含5G)同時也支援不同種的頻帶組合。它是一個非常有 彈性的產品,可以適應不同種的場景。掃描儀可以在350 MHz至6GHz的頻帶區間上進行多達8種無線電接取的技 術。它也可以藉由複數個掃描儀的組合來達到4X4 MIMO 的量測。我們在本次實驗中所採用的是 R&S®TSME6(圖 一),它是這系列產品中最小的網路掃描儀。我們使用 RF 功率掃描的功能來測量,自由可配置頻率範圍的頻譜並將 其連接到 GPS 坐標,一起使用。

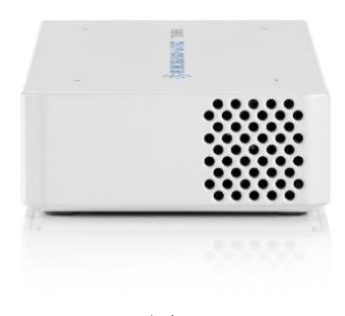

圖—

## B. R&S®ROMES4

R&S®ROMES4 是羅德史瓦茲網路工程,網路分析和 網路優化的平台(圖二)。結合其他的設備它可以達成移動 網路中的覆蓋率測量,干擾識別,性能測量和質量分析提 供所有必需的解決方案。在本次實驗當中 R&S®ROMES4 被使用於配置 RF 功率掃描和測量,並從被量測區域收集 頻譜數據。它提供了頻譜視圖和瀑布圖,對於識別間歇 信號非常有用。

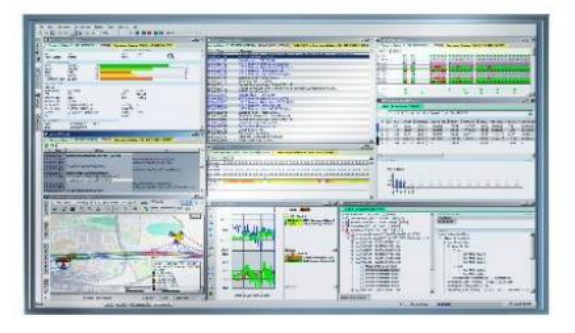

圖二

### C. R&S®ROMES4NPA

在進行路測時所蒐集到的龐大數據量,如果只靠人工 進行分析會耗費過多的分析時間。R&S@ROMES4NPA可 根據特定的或可修改的標準(取決於所選模組)來進行數 據分析測量。利用網路質量分析儀,覆蓋率分析器和 DLAA/MIMO分析器,找到問題點並顯示於地圖上(Google map, OpenStreetMap)。它同時也會提供問題的根本原因。在 這篇中,我們聚焦在頻譜分析模組上。

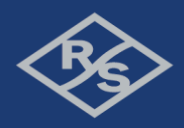

## III. 街道實測

我們所提出的新量測方法可將頻譜清除分為3步,蒐 集資料,分析資料,找到干擾源並且減輕它的影響。

- A. 量測設置
  - 一個 **R&S®TSMx** 和 12 伏特的電源供應。
  - 筆記型電腦一台,並且安裝 R&S®ROMES4。
  - 一個 R&S®ROMES4 和它所需的證照。
  - 一個全向的天線。
  - 一個磁性的 GPS 天線。
  - 一條 LAN 電纜線。
  - 筆記型電腦電池或 12V/220V 的變壓器

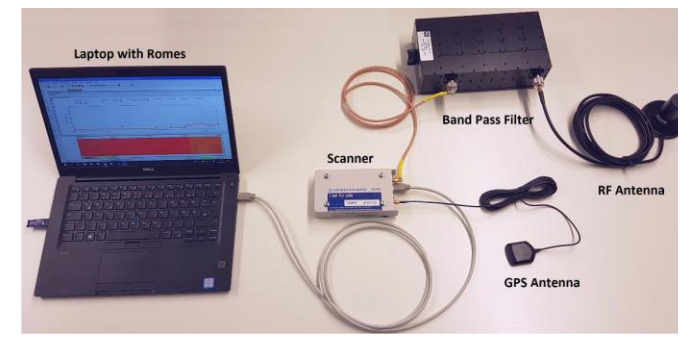

圖三

將上述的設備依照圖三的連接方式進行連接,並且將 天線如圖四的方式至於汽車車頂上,即可完成本次實 驗的設置。

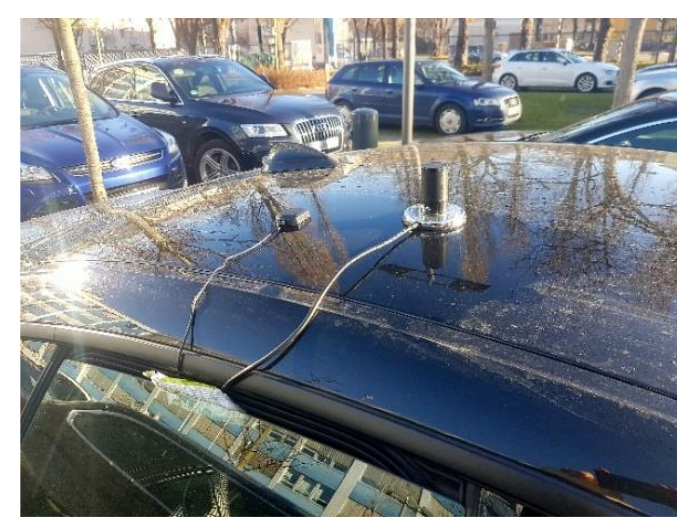

圖四

## B. 連接設備

緊接著我們需要設定筆記型電腦上的網路設置。 為了避免偵測到錯誤的網路,所以需要先設置 IPV4 的 位置。在 R&S®TSME 上我們必須給定他一組 IP,來和 我們預設的 IP 位置 (192.168.0.2)進行通訊。

#### C. 進行量測

先將 R&S®TSME 電源打開,當它開機完成後我們可以 執行 R&S®ROMES4 程式。在可用設備這邊選擇 RF 能量 偵測模式,如果沒有出現,請檢查它的證照還有 TCP/IP 的 連線狀況。如圖五所見,在新的視窗中,我們可以對頻帶 進行增加或編輯抑或是刪除。

| <i>6</i> 3 | 💑 1: 700 MHz I          | Band                      |           |      |                                     |               |    |
|------------|-------------------------|---------------------------|-----------|------|-------------------------------------|---------------|----|
| untenna    | Configuration           | Sweep Name<br>Sweep Name: | 700 MHz E | land |                                     |               | ]  |
| Scanner    | Basic Settings          | Sweep range               |           |      | Measurement Setti                   | ngs           |    |
|            | 3                       | Start:                    | 703       | MHz  | Max. Sweep Rate:<br>(Scanner)       | 10            | Hz |
|            | Measurement<br>Settings | Stop:                     | 733       | MHz  | Max. Sweep Rate:<br>(Visualization) | 5             | Hz |
|            |                         | O Center:                 | 718       | MHz  | Frontend                            |               |    |
|            | Detector<br>Settings    | Span:                     | 30        | MHz  | Used Frontend:                      | RF Frontend 1 | •  |
|            | Channel Filter          |                           |           |      |                                     |               |    |
|            |                         |                           |           |      |                                     |               |    |
| molates    |                         |                           |           |      |                                     |               |    |

圖五

為了要在地圖上展示訊號,我們必須開啟 GPS。按下 "Add GPS Navigation" 並且在下一個視窗跟之後的視窗選擇 "Stay on the current sheet"。為了要選擇在地圖上呈現訊號強度還 有測試參數,我們需要額外再設定一些東西。首先在地圖 上按下滑鼠右鍵選擇 "Configure",在可接受訊號這欄依照 著 "Level (Peak)" under "RF Power Scan"→"Sweep 1"→"Current Peak Marker"詳細可見圖六。最後按 OK 把視 窗關掉,現在我們的量測資料和 GPS 資料已經連線了。

| Configuration                                                           | Route Track View<br>Available Signals                                                                                                    |                                                                                                    |   | Selected Signals          |                          |      |
|-------------------------------------------------------------------------|----------------------------------------------------------------------------------------------------|----------------------------------------------------------------------------------------------------|---|---------------------------|--------------------------|------|
| Values<br>Values<br>Route Tracking<br>Bts Symbols<br>ETM<br>Information | Bart Prover San Sweep 1 Sweep 1 Sweep | C Masker<br>no (Pas)[1]<br>ti ndes (Pas)[1]<br>ti ndes (Pas)[1]<br>ti ndes (Pas)[1]<br>ti nder (Pas)[1]<br>unter (Pas)[1]<br>unter (Pas)[1]<br>unter (Pas)[1]<br>unter (Pas)[1]<br>ti ne<br>ti ne<br>t |   | Signal<br>Levei (Peak)[1] | Devoe<br>RF Power Scanne | e(1) |
|                                                                         | ~~ )                                                                                                    | <                                                                                                    | > | Up                        | Add TopN Relatives       | Down |
|                                                                         |                                                                                                    |                                                                                                    |   |                           |                          |      |
|                                                                         | Tree Fitter                                                                                                    |                                                                                                    |   |                           |                          |      |

圖六

Make ideas real

## 完成設定後我們馬上可以進行量測,按下"Toggle Recording"鍵並且選擇存放位置。可以同時切換在不同的 視角,包含了頻譜模式和導航模式如圖七。

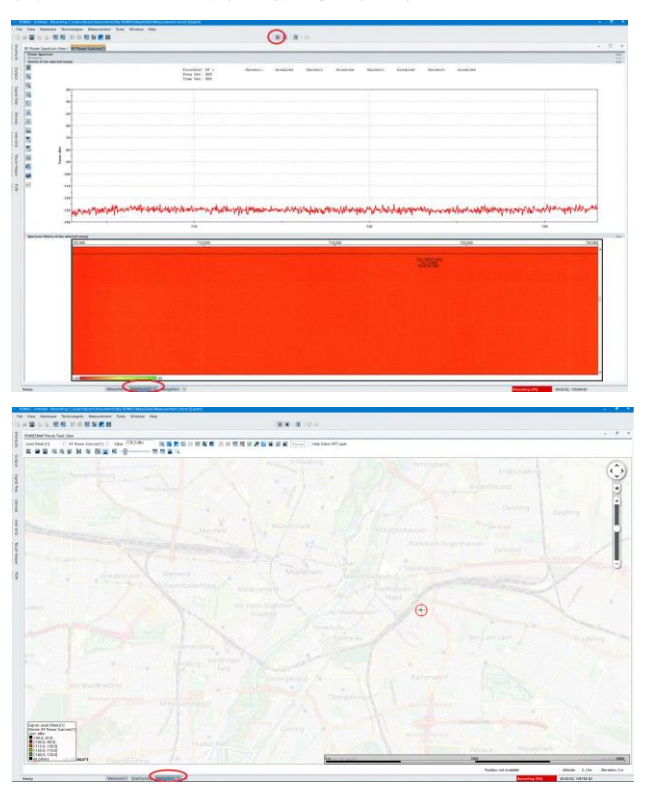

圖七 在實驗結束後,按下 "Stop" 鍵完成這次的錄測。

## IV. 分析和量測結果

## A. NPA

為了達到頻譜清除的目的,我們使用 R&S®ROMES4N18 這個頻譜分析模組,讓它可以幫助我們自動進行偵測那些 本應該是沒有受到干擾的頻段。當我們完成了這些設定 (頻寬 間隔 能量 等),這個分析會透過自己特有的演算法 流程,去幫助我們發現那些潛在的干擾,不論是在窄帶的 情況下抑或是在寬帶的情境。

當我們啟動 NPA 後,我們可以自由的添加不同日期或不 同車輛或不同駕駛的測量資料。R&S®ROMES4 將所測得 的資料分割為一個個的 1G 大小的檔案,第一個檔案的名 稱不會攜帶附加編號,之後的檔案會依序編號下去。接著 我們可以選擇要使用的 NPA 模組,即可進行資料的分 析。緊接著下一步,我們可以去配置干擾的參數設定。為 了方便使用者的使用,我們提供了參數處存的功能。把常 用的參數使用特定名稱處存,方便我們以後再使用。也可 以為根據不同類型的干擾來存成不同種類的模組,方便使 用和搜尋。根據表一,我們可以更加清楚的了解到,各項 參數的設定和各項參數的定義及範圍。

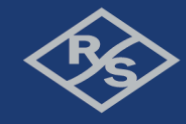

| Parameter                        | Value Range     | Default   | Description                                                                                                    |
|----------------------------------|-----------------|-----------|----------------------------------------------------------------------------------------------------|
| Narrowband Peak/RMS<br>Delta     | 0100 dB         | 10 dB     | Minimum difference<br>between the peak and<br>the overall signals RMS<br>to make the problem<br>labeled as narrowband<br>problem, otherwise wide-<br>band problem is found. |
| Min Bandwidth Wide-<br>band      | 10000100000 kHz | 10000 kHz | Problems with a band-<br>width greater than this<br>value are always classi-<br>fied as wideband issues                                                                     |
| Max Bandwidth Narrow-<br>band    | 010000 kHz      | 50 kHz    | Problems with a band-<br>width smaller than this<br>value are always classi-<br>fied as narrowband<br>issues                                                                |
| Problem Creation Hyste-<br>resis | 0120000ms       | 2000 ms   | Two problems for the<br>same frequency range<br>are merged into one<br>problem if their end and<br>start time are within this<br>time interval.                             |

表一

完成了上述的設定後,我們就可以開始分析資料,這過程可能會花費幾分鐘的時間。我們可以將結果顯示在螢幕上。如圖八所示,畫面的上半部份是地圖下半部份則是發現的干擾源。我們也可以將這些資料匯出至pdf文件或Excel。為了了解干擾源的位置分佈,NPA使用 Google Maps,OpenStreetMap或其他的網路地圖在地圖上將其視覺化。我們可以根據個人喜好去調整設定,像是縮放控制、頻譜清除問題、頻譜光柵、軌跡和背景地圖。

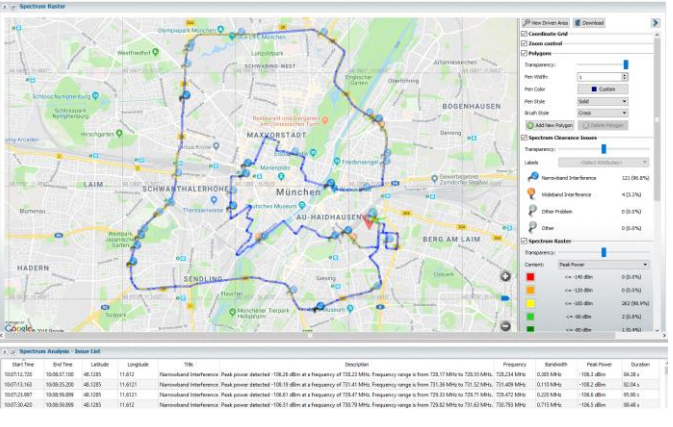

圖八

為了要獲取有關於干擾源的更多信息,通過右鍵單擊標題,您可以將 Romes 同步回到發生這種干擾的時間。這樣,就可以通過頻譜和瀑布圖進一步分析信號。

#### B. 總結

羅德史瓦茲可以提供解決方案讓使用者在幾分鐘內即可完成配置。此方案不僅不需要技術人員的路測,並且可以同時支持多輛汽車的配置的測試,所以它可以節省您的時間。由於許多營運商已經擁有掃描儀,因此他們可以使用現有資源,從而節省成本。您可以得到關於潛在干擾源的詳細列表,以便直接解決或轉發給監管機構來使用。

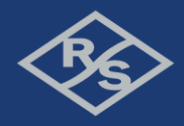

## V. 尋找干擾源的解決方案

現在我們可以從干擾源列表上找出干擾源的位置。然而從 這資料所得到的位置不足以查到並關閉導致問題的根源。 干擾物可能很小,並且位於建築物中,例如無線電話或損 壞的組件。這意味著在了解要尋找的位置之後,必須通過 步行測試找到它們。為了解決這問題,羅德史瓦茲提供了 滿足所有需求和預算的完整產品組合。R&S @Spectrum Rider FPH 手持頻譜分析儀結合八木天線,可得到解決方 案對於常見的連續干擾源,進行信號強度映射,干擾分析 和干擾定位。它使現場技術人員在進行干擾搜索時易於使 用,並且價格非常具有競爭力。然而當你要組織一支干擾 搜尋團隊,負責大量干擾的搜尋,會發現到還有更複雜的 信號是斷斷續續的。為此的解決方案是帶 R&S®MNT100 攜帶式接收器和 R&S®HE400 定向天線。這些設備的處理 速度是非常的快,以至於它們可以對於間歇性信號的定位 沒有任何問題。隨著速度的提升,節省了尋找正常干擾源 的時間,這意味著花更少的工作時間或在相同的時間內可 以解決更多的問題。在都市的情境下,干擾的來源通常都 是來自於訊號本身的反射而非其他干擾源。然而即使對於 擁有優質設備(R&S®MNT100)和經驗豐富的干擾源尋找團 隊來說,也是一個很大的挑戰。因此智能干擾搜尋工具 R&S®MobileLocator 便被研發出來。它將使用基於電腦的 全自動無線電定位來找到干擾源,從而確保可以忽略反射 所帶來的影響。

參考

 Automatic Spectrum Clearance in LTE and 5G mobile networks, <u>https://scdn.rohde-</u> <u>schwarz.com/ur/pws/dl\_downloads/premiumdownloads/premium\_dl\_ap</u> plication/1ma293/1MA293\_1e\_spectrum\_refarming.pdf